## Så här checkar du att din webbläsare fungerar så att videoförbindelse är möjlig.

1. Börja med att skriva in på webbläsarens adressrad

https://visitor.gerdescom.fi/dashboard

2. Tryck på Enter. En ny sida öppnas upp. Högst upp i den vita rutan ser du en ikon som ringats in för hand.

OBS: Inget användarnamn eller lösenord kommer att ställas in för den här testen!

| 🖀 deligent Proce Video Chat 🛛 🛪 🔶                               |                          |                     | е - л ×                                                               |
|-----------------------------------------------------------------|--------------------------|---------------------|-----------------------------------------------------------------------|
| $\in$ $\rightarrow$ C $\dot{\Omega}$ . A style-system structure |                          |                     | * * 9 😫                                                               |
|                                                                 | 14t-Maccours             | <i>п</i>            |                                                                       |
|                                                                 | Solaano                  |                     |                                                                       |
|                                                                 | Maista minut             | Now a raise way     |                                                                       |
|                                                                 | Krjaude se               | Kirjanisto sinistan |                                                                       |
|                                                                 | Und reliable same        | sats?               |                                                                       |
|                                                                 | Első sinu la ole söyrtő, | adilah Kirjabalu    |                                                                       |
|                                                                 |                          |                     |                                                                       |
|                                                                 |                          |                     |                                                                       |
|                                                                 |                          |                     |                                                                       |
|                                                                 |                          |                     |                                                                       |
|                                                                 |                          |                     |                                                                       |
|                                                                 |                          |                     |                                                                       |
|                                                                 |                          |                     |                                                                       |
|                                                                 |                          |                     |                                                                       |
|                                                                 |                          |                     |                                                                       |
| 🗄 🔑 Regula Litan haka eksen kotleaka 🛛 🖪 🧔 🔚                    | 🕐 🧿 🚮                    |                     | ▲ 四 點 는 60 월 4 월 9 11 월 월 월 14 19 19 19 11 11 11 11 11 11 11 11 11 11 |

3. Klicka på den inringade VideoVisit-ikonen högst upp.

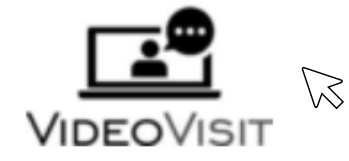

4. Nu frågar VideoVisit:

Tillåter du att visitor.gerdescom.fi använder din mikrofon?

Du ska samtycka till att mikrofonen i din dator används. Det gör du genom att klicka på den blå rutan med texten Sallin.

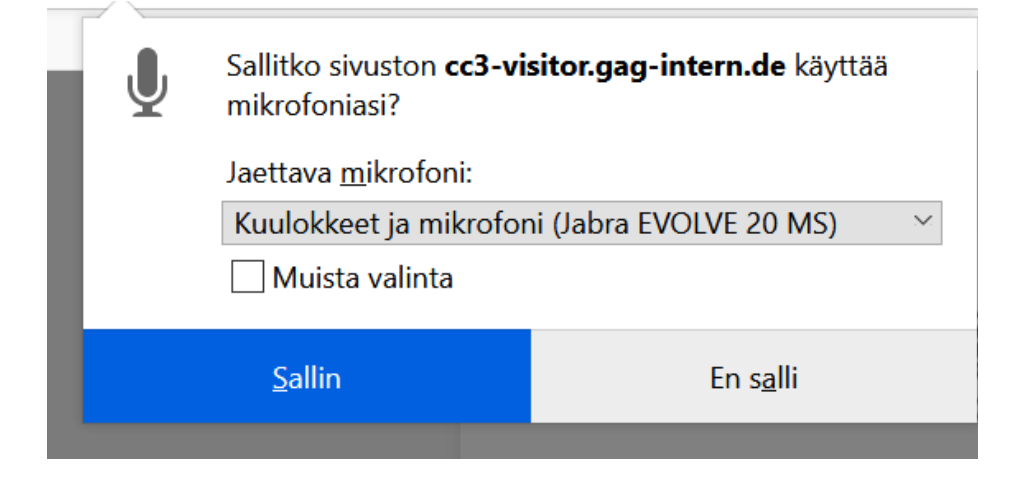

5. Sedan frågar VideoVisit

Tillåter du att visitor.gerdescom.fi använder din kamera?

Även här ska du ge ditt samtycke och klicka på den blå rutan med texten Sallin.

| Sallitko sivuston <b>cc3-visitor.gag-intern.de</b> käyttää<br>kameraasi? |                   |
|--------------------------------------------------------------------------|-------------------|
| Jaettava <u>k</u> amera:                                                 |                   |
| Integrated Webcam                                                        | ×                 |
| Muista valinta                                                           |                   |
| <u>S</u> allin                                                           | En s <u>a</u> lli |

6. Om texten som ringats in här nere **The TURN server is reachable!** dyker upp, så betyderdet att videosamtal går att ringa från webbläsaren.

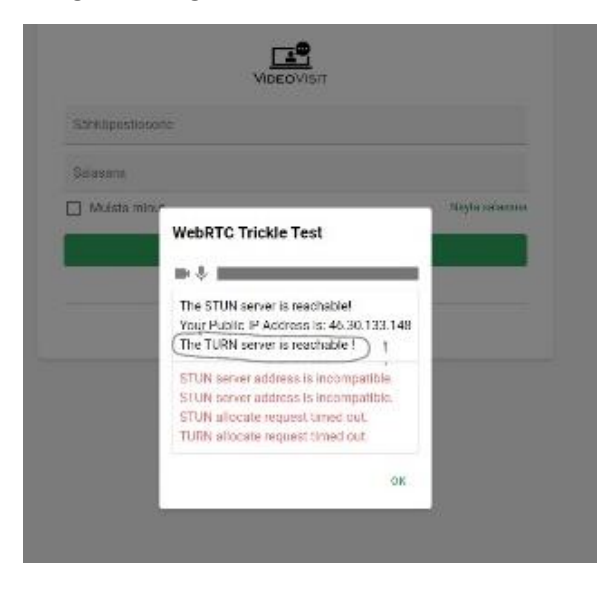

7. Ifall det inte står **The TURN server is reachable!** så då går det tyvärr inte att ringa videosamtal från den webbläsare du är inne på. Bry dig inte om andra texter här.